Infinite Campus Grade Book - Secondary

## Report Cards - COVID-19 Process

## Posting Grades for Report Cards - Updated for COVID-19 Process

Posting grades for report cards will be done differently in response to school closures aligned to COVID-19. Teachers must update scores for Quarter 3 assignments and post Quarter 3 grades to the *Quarter Grade* for Q3 and Q4 before posting to the *Semester Grade*. Do NOT add any grades or post to the *Semester Exam* in Q4. Citizenship will not be reported for Quarter 4.

## \*To Move or Omit Assignments Created in a Quarter 4 Section:

- 1. Under the Index Menu (to the left), select Assignment Overview.
- 2. Select Q4 from the *Term* drop-down menu and select the appropriate section. Assignments placed in Q4 display.
- 3. Click a listed assignment name to open the assignment detail.
  - a. To count the assignment in Quarter 3, change the assigned date of the assignment to March 6, 2020. Click Save then Close.
  - b. To omit the assignment from the grade calculation, change the **category** of the assignment to **Does Not Count for Grade** (See Secondary Grade Book Guide Creating Categories).
  - c. To delete the assignment, click the *Delete* button and accept the warning message of existing grades. *Save, Close*, repeat.
- 4. Repeat for additional sections.

## The following steps must be followed to post from the Q3 term to all required tasks:

- 1. Select Q3 for the *Term* and Quarter Grade for *Task*.
- 2. Under *In Progress* area, select *Post*.
- 3. Post to tasks using the following sequence:
  - a. Select *Term* Q3 and the *Task* Quarter Grade. Click *OK*. Click *OK* when the warning screen appears. Click *Save*.
  - b. While continuing to stay in *Term* Q3, select *Post* again. Select *Term* Q4 and the *Task* Quarter Grade. Click *OK*. Click *OK* when the warning screen appears. Click *Save*.
    Note: The grade book will change to the Q4 *Term* with the Quarter Grade *Task* displaying for this section.
- 4. While in *Term* Q4, select the *Task* Semester Grade. Verify the posted Q3 and Q4 Quarter Grades. Select *Post*. Select *Term* Q4 and the *Task* Semester Grade. Click *OK*. Click *OK* when the warning screen appears. Click *Save*.
- 5. Verify Semester Grade, Q3, and Q4 grades are the same.
- 6. Return to the Q3 *Term* to continue and repeat this process for each section.

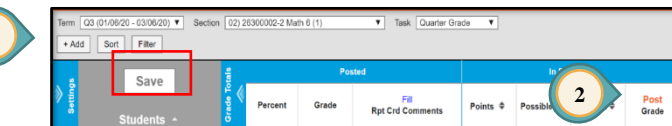

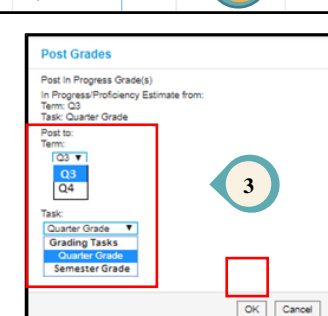

| Term    | n (⊇4 (03/09/20 - 05/20/20) ▼) Section (00)/26401002-10 Math Acc 6 (1) ▼) Task Semester Grade ▼<br>Add Sett Filer |   |         |       |                          |             |             |           |               |                      |                    |                      |                    |      |   |
|---------|----------------------------------------------------------------------------------------------------|---|---------|-------|--------------------------|-------------|-------------|-----------|---------------|----------------------|--------------------|----------------------|--------------------|------|---|
|         | Save                                                                                                    |   | Posted  |       |                          | In Progress |             |           |               | Q3) Quarter Grade    |                    | Q4) Quarter Grade    |                    | PAGE |   |
| Setting |                                                                                                    | « | Percent | Grade | Fill<br>Rpt Crd Comments | Points 🗢    | Possible \$ | Percent ¢ | Post<br>Grade | Composite<br>Percent | Composite<br>Grade | Composite<br>Percent | Composite<br>Grade |      | 7 |
|         |                                                                                                    | ۲ | 83.58 % | в     |                          |             |             | 83.58 %   | В             | 83.58                | в                  | 83.58                | В                  |      |   |